TD n°1 : Le carré, c'est magique ! (2h)

# I) Prise en main

### 1) Rendez-vous sur le générateur de carrés magiques en ligne :

http://www.ses.ac-versailles.fr/extras/bd/carre/carre.html

## 2) 🖑 Découvrez l'outil par tâtonnement libre des commandes proposées.

## II) A vous de jouer

#### 1) Comparaison dans le temps long

Faites apparaître <u>les grandes évolutions</u> de la conjoncture de l'économie <u>d'un seul</u> pays (au choix) sur un même graphique. Veillez à la lisibilité du graphique en ne sélectionnant pas trop de dates.

Yeour afficher plusieurs carrés sur un seul graph, appuyez sur la **touche ctrl** avant de cliquer sur la seconde date ou pays etc.

Enregistrez votre graphique sur votre session dans « Mes documents » (clique-droit sur le graphique). Insérez-le dans un document Word portant <u>vos NOM-Prénom</u> et en dessous :

🔉 Rédigez un § d'une dizaine de lignes décrivant les évolutions principales observées.

### 2) La crise de 2008

Taîtes apparaître <u>avant/après la crise de 2008 avec 2 pays</u> de votre choix <u>sur 2 graphiques</u>.

Enregistrez vos 2 graphiques sur votre session dans « Mes documents » (clique-droit sur le graphique). Insérez-les dans votre document Word.

🖎 Pourquoi faut-il veillez aux échelles pour comparer 2 pays ?

#### 3) Comparaison dans l'espace

<sup>1</sup> Sur <u>le même graph</u> pour la période récente (2012 si possible), <u>rassemblez 3 pays</u> de votre choix <u>afin de</u> <u>mettre en évidence les divergences conjoncturelles</u> près de 4 ans après la récession de 2009.

Enregistrez votre graphique sur votre session dans « Mes documents » (clique-droit sur le graphique). Insérez-le dans votre document Word.

🖎 Rédigez un § d'une dizaine de lignes comparant comment chaque pays a évolué après la crise.

#### 4) « Etonnez-moi » (dixit Noir Désir)

Construisez 1 graphique atypique (surprenant) au choix (comparaison dans le temps ou dans l'espace).

Enregistrez votre graphique sur votre session dans « Mes documents » (clique-droit sur le graphique). Insérez-le dans votre document Word et en dessous :

🖎 Rédigez un § d'une dizaine de lignes afin de décrire ce qui est étonnant dans votre graphique.

**5)** = À la fin de la séance envoyez-moi par mail votre document Word (<u>marjorie.galy@wanadoo.fr</u>) avec noms des auteurs.